## Step 1- Install the VoicePlay App

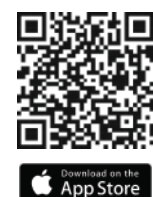

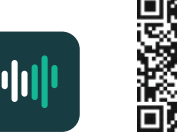

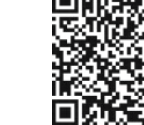

Voiceplay Google Play

### Step 2- Discovering your keypad

Open the VoicePlay app

The app will automatically start searching for your VoicePlay devices.

If your device isn't found, simply tap "Add Device" at the bottom of the screen

#### Making sure your keypad is in Discovery Mode

The status LED blinks green when your keypad is in Discovery Mode

If your V-KP-1 status LED isn't blinking green, press and hold the Action button as shown until the status LED blinks green.

Tap Next and the VoicePlay app will search for your keypad.

Searching for your V-KP-1

id the Action batters on your V-87-1 on the indicator starts Minking

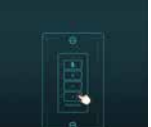

With the keypad selected at the top, tap "Setup this device"

and tap Next

strenath.

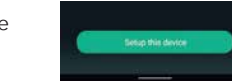

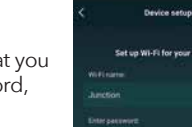

Choose the Wi-Fi network that you Cation Wildlife for some Market want to use, enter the password,

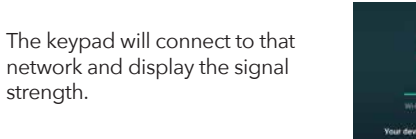

Step 3 - Setup

Your device connected to Justition increase fully

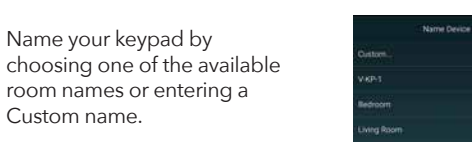

Checking the latest firmware

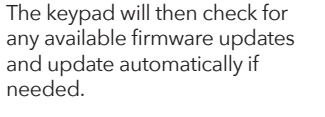

Do not remove power to the keypad during this process.

Name your keypad by

Custom name.

#### Step 4 - Amazon Alexa

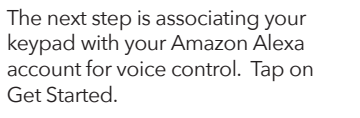

If you choose to do this later, you can select "Amazon Alexa" from the main menu of the VoicePlay app to return to this step at any time.

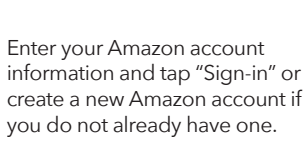

information and tap "Sign-in" or create a new Amazon account if you do not already have one.

#### Select your Amazon Alexa language

You can change this setting at any time in the VoicePlay app in the Device Settings Menu under "Amazon Alexa Settings"

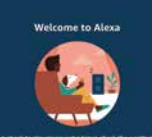

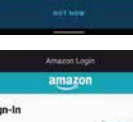

Exhapt (above for exclusion account) if Arrange passion of

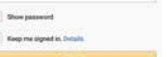

Create a new Amazon access hoose language for Alexa

By continuing, you agree to Amazor's Co

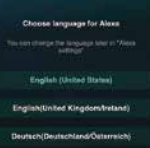

#### Final Setup and Room Groups

Use the Amazon Alexa App to configure any default music services for voice control.

Use the Amazon Alexa app to set up groups of rooms to play synchronized music. Once the groups are set up, vou can use voice control or the Alexa app to play music to them.

alexa

Amazon Alexa

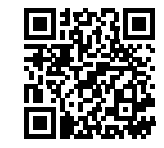

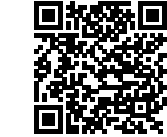

Download on the App Store

Google Play

For instructions on how to setup groups with the Amazon Alexa App visit

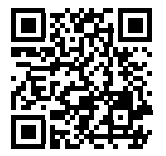

Russound.com/voiceplay

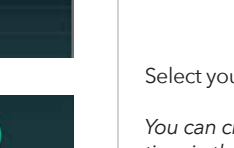

#### 5 Ways to Enjoy your Music with VoicePlay

#### 5 Ways to Enjoy your Music with VoicePlay

1. Use voice control to play and control your music easily. Try this now by saying:

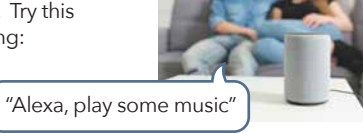

-

The Time In Start

. .

2. Use the Alexa app to select and play any of the configured music services within the Alexa app

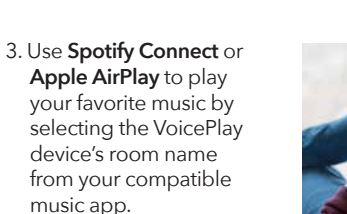

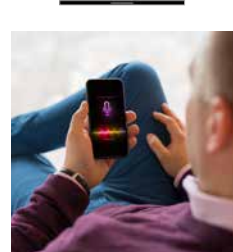

4. Use the VoicePlay app to select from any of the available music services or for any music stored on your phone or tablet

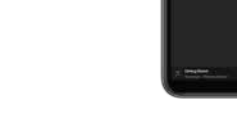

"Alexa, pair my phone"

5. Pair your Bluetooth device by saying:

> at any time in order to use any Bluetooth audio as a source.

©2022 Russound/FMP, Inc. All rights reserved. All trademarks are property of their respective owners. Specifications are subject to change without notice. Russound is not responsible for typographical errors or omissions.

#### TIP #1 If your keypad isn't discovered during setup, the screen will give you an option for "Alternate Way to Setup". Tap that option when ready.

## Searching for your V-KP-1 Name while counter otherway and standard close to each other

Device setup

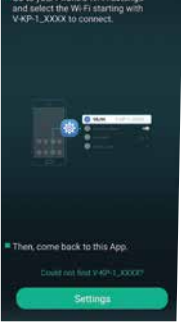

# Russound

# VoicePlay<sup>™</sup> Configuration

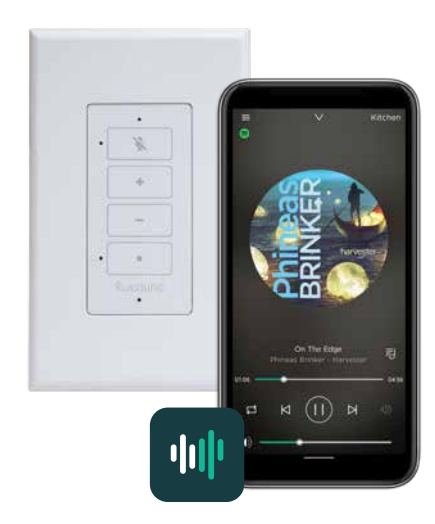

Use the VoicePlay App to configure your system

#### TIP #2

Open your phone or tablet's Wi-Fi settings and look for a network called V-KP-1-XXXX and connect to it. Then return to the VoicePlay app and tap Settings to continue through the setup process.

Troubleshooting Setup